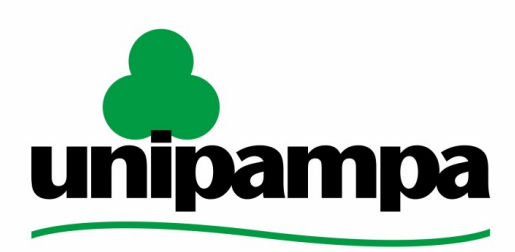

Universidade Federal do Pampa

Universidade Federal do Pampa Diretoria de Tecnologia da Informação e Comunicação Assessoria de Atendimento e Suporte

# Procedimentos para instalação e configuração de ramal VOiP em **Android**

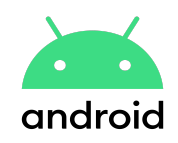

Última revisão: Agosto/2023

Tutorial em Vídeo:

Instalação e configuração do Zoiper no Android

Os manuais elaborados pela DTIC através da AAS têm a finalidade de auxiliar o usuário no processo de utilização dos sistemas institucionais e poderão ser revisados e atualizados conforme a necessidade. Este e outros manuais estão disponiveis em <u>sites.unipampa.edu.br/atendimento</u>

Elaborado pela Assessoria de Atendimento e Suporte. Encaminhamento de dúvidas, sugestões ou correções deste manual podem ser enviadas para <u>atendimento@unipampa.edu.br</u>

### 1. O que é o Zoiper?

O Zoiper é um **softphone**, um aplicativo de comunicação por voz sobre protocolo de internet (VoIP) que permite que usuários façam chamadas de voz pela internet usando dispositivos móveis, computadores e outros dispositivos compatíveis.

### 2. Baixando o aplicativo Zoiper

1. Acesse a **Play Store** em seu dispositivo e instale a versão gratuita do Zoiper, o app Zoiper IAX SIP VOIP Softphone – Apps no Google Play

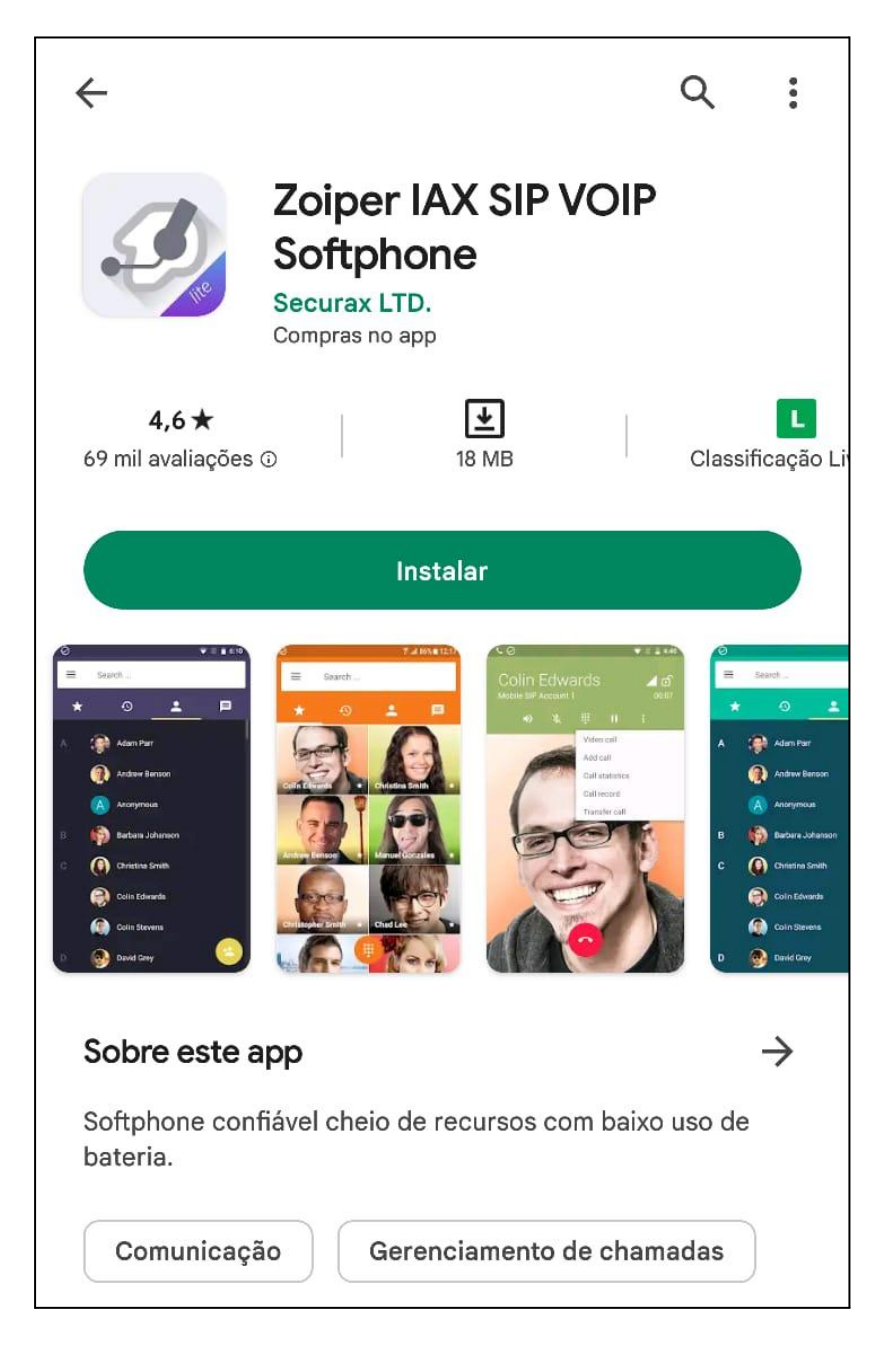

## 3. Adquirindo informações necessárias para configuração

Atenção: As Configurações de Ramais setoriais não são aceitas no Zoiper, devem permanecer em aparelho físico, porém é possível usar a função siga-me para o seu ramal.

1. Abra o site <u>gaucha.unipampa.edu.br</u> e realize seu login institucional para iniciar o processo de abertura de chamado.

Através de chamado você deve informar que deseja obter os dados de acesso para configuração do Zoiper, sendo eles:

- Ramal
- Senha do Ramal
- Host

Com os dados obtidos basta prosseguir a configuração.

### 4. Configurando o Ramal

Caso a configuração abaixo não funcione, solicite suporte através do GAUCHA.

- 1. É **necessário o uso da VPN** Institucional para a configuração e utilização do VOIP, caso contrário não irá funcionar.
  - a. Instruções para solicitar VPN (Clique Aqui)
  - b. Instruções para Configuração de VPN no Android (Clique Aqui)
- 2. Ao abrir, sempre habilite as permissões do aplicativo quando for solicitado.
- 3. No primeiro acesso será solicitado para **concordar e aceitar** com os termos do app, também será oferecida a versão paga. Não trabalharemos com a versão paga, apenas a **versão gratuita (free)**.
- 4. Insira na tela inicial do zoiper os dados obtidos via chamado, conforme instrução 3.
  - a. RAMAL seguido de @ seguido do HOST
  - b. Senha do ramal
  - c. Clique em Criar a sua conta aqui.

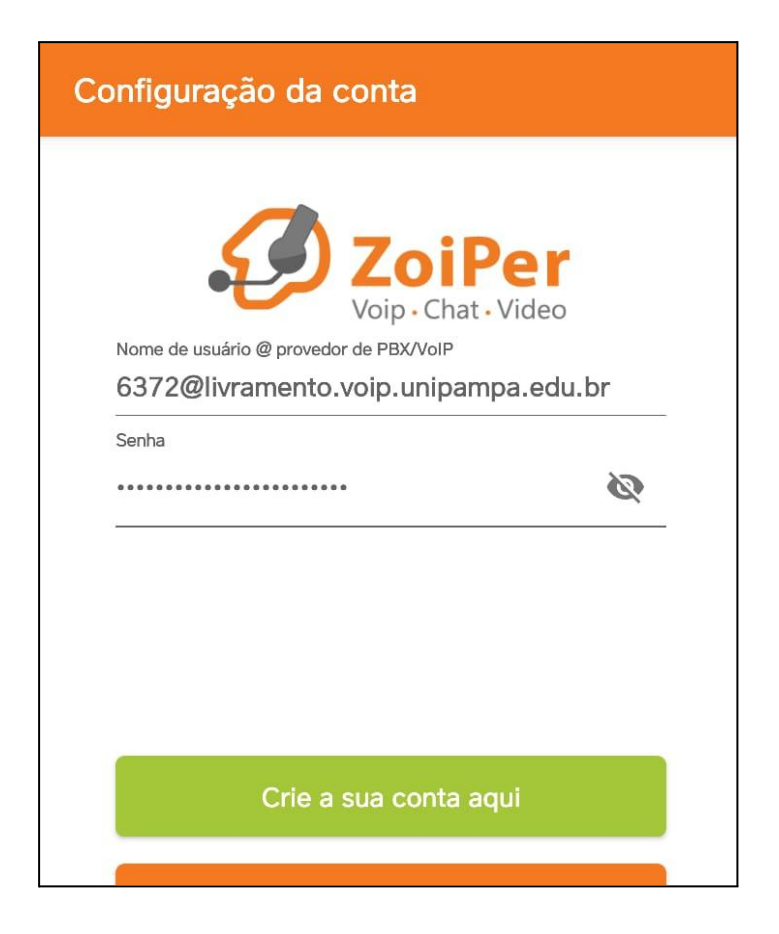

5. Se o passo anterior foi efetuado corretamente, neste passo deve aparecer o seu host. verifique se ele está correto, e **clique em próximo** 

Lembrete: O host vai mudar de acordo com sua lotação do usuário. Para **ilustrar** este exemplo, foi usado host de Livramento

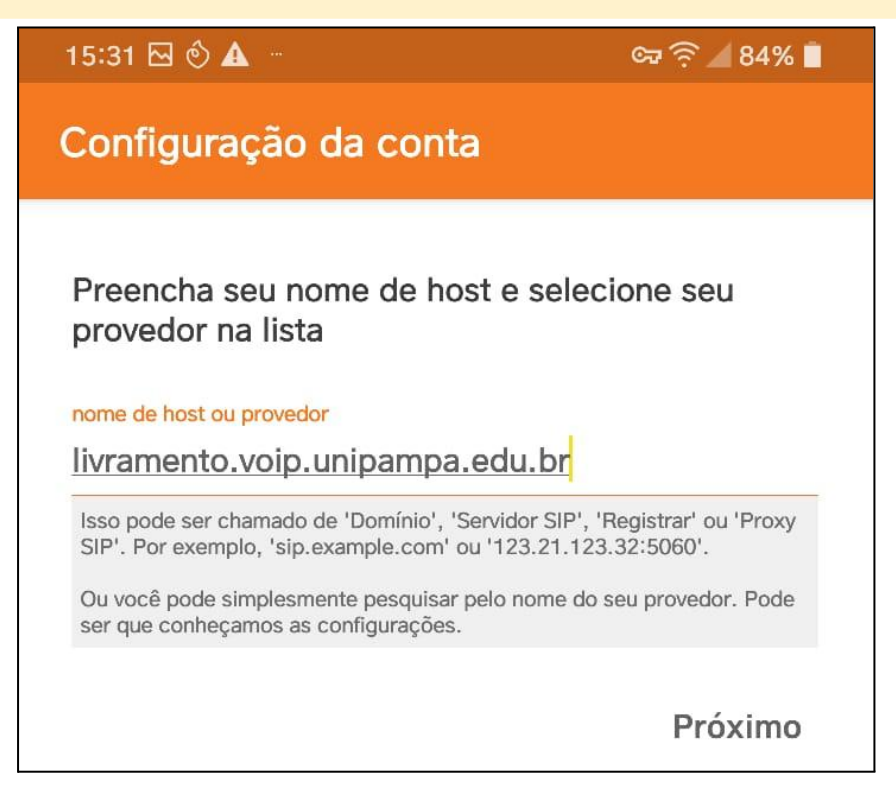

6. Na próxima tela, deixe tudo em branco, sem preencher e Clique em Pular

| Configuração da conta                                                     |       |
|---------------------------------------------------------------------------|-------|
| Meu provedor/PBX requer um nome de usuário autenticação ou proxy de saída | ) de  |
| Nome de usuário de autenticação                                           |       |
| Proxy de saída                                                            |       |
|                                                                           | Pular |

7. **Aguarde a validação** de sua conta, se a configuração for bem sucedida o item SIP UDP deve aparecer em verde escrito "**Encontrado**", conforme a tela abaixo.

Caso não tenha sido configurado corretamente, repita os passos anteriores e não esqueça de manter a VPN ligada.

Após haver encontrado o SIP UDP, clique em Terminar

| Configuração da conta                               |                |  |
|-----------------------------------------------------|----------------|--|
| Por favor, escolha entre as seguintes configurações |                |  |
| O SIP TLS                                           | Não encontrado |  |
| O SIP TCP                                           | Não encontrado |  |
| IP UDP                                              | Encontrado     |  |
|                                                     | Não encontrado |  |
|                                                     |                |  |
|                                                     | Tormiser       |  |
|                                                     | Terminar       |  |

**OBS**: Caso você deseje **trocar o ramal** configurado, basta excluir o ramal ativo no Zoiper e reiniciar o processo de configuração

#### 5. Como utilizar o aplicativo

Certifique-se de que a VPN está ativa.

Quando receber uma chamada, você verá uma notificação na tela e poderá atendê-la clicando no botão verde de chamada ou no botão vermelho para rejeitar.

Se necessário, durante uma chamada você deve utilizar o teclado numérico do Zoiper para digitar, é possível transferir ligações utilizando # à frente do ramal destino.

Para mais informações sobre telefonia, ramais, e dados sobre o VOiP institucional, acesse <u>VOIP - Unipampa</u>